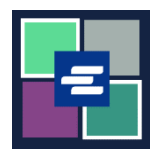

В этом кратком руководстве вы узнаете, как сбросить пароль счета с возможностью выборки средств (Draw Down) для вашей организации на Портале КС Script.

Примечание: Для этого вы должны войти в свою учетную запись на Портале.

**А** Сбрасывать пароль счета выборки средств имеет право только лицо, создавшее счет.

**А** Если вы не знаете текущий пароль своего счета с возможностью выборки средств (Draw Down), запросите помощь канцелярии по телефону 206-477-0812.

| <ol> <li>В верхнем навигационном<br/>меню нажмите на стрелку<br/>выпадающего меню My Account<br/>(«Моя учетная запись»), затем<br/>нажмите на свое имя.</li> </ol> | My Account Clogou<br>Elizabeth Ratzlaff<br>My Record Requests<br>My LFO Payments<br>My Cart<br>My Payments                                                                                                    |
|----------------------------------------------------------------------------------------------------|----------------------------------------------------------------------------------------------------|
| 2. Нажмите на вкладку Draw<br>Down («Счет с возможностью<br>выборки средств»).                                                                                     | My Account         Account       My Cart       My Payments       Password       Draw Down         Organization         Organization Name       D/A         Personal Information         First Name                                                     |
| 3. Нажмите кнопку Reset<br>Password («Сброс пароля»).                                                                                                    | My Account       My Payments       Password       Draw Down         New Draw Down Account       If Reset Password       \$ Add Funds       If Statements         Code       Name       Balance (\$)         D_BethTest       Beth's Test 1       62150 |

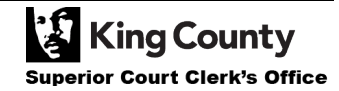

| <ul> <li>4. В поле Draw Down Account Code<br/>(«Код счета с возможностью<br/>выборки средств») введите код счета<br/>с возможностью выборки средств.</li> <li>Примечание: Код начинается<br/>символом «D_».</li> </ul>                                                                                                   | Draw Down Account Code * D_BR_Demo                                                                                                    |
|----------------------------------------------------------------------------------------------------|----------------------------------------------------------------------------------------------------|
| 5. В поле Password Down Account<br>Code («Пароль счета с возможностью<br>выборки средств») введите пароль<br>счета с возможностью выборки<br>средств.                                                                                                    | Draw Down Account Password *                                                                                                    |
| 6. В поле New Draw Down Account<br>Password («Новый пароль счета с<br>возможностью выборки средств»)<br>введите новый пароль счета с<br>возможностью выборки средств и<br>продублируйте его же в поле Confirm<br>New Draw Down Account Password<br>(«Подтвердите новый пароль счета с<br>возможностью выборки средств»). | New Draw Down Account Password * Confirm New Draw Down Account Password *                                                                                                    |
| 7. Нажмите синюю кнопку<br>Submit («Отправить»).                                                                                                    | Back Submit                                                                                                    |
| 8. Если сброс пароля и его<br>замена прошли успешно,<br>отобразится зеленое<br>подтверждающее сообщение.                                                                                                    | My Account         Password updated successfully for D_BR_Demo         Account       My Cart       My Payments       Password       Draw Down         Account       My Cart       My Payments       Password       Draw Down         New Draw Down Account       C' Reset Password       S Add Funds       Statements         Code ▲       Name       Balance (5)         D_BethTest       Beth's Test 1       62150         D_BR_Demo       BR Demo       0.00 |

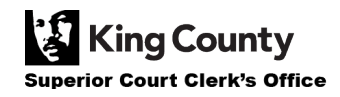